## aodelan

### Remote Controller

### Thank you for purchasing an AODELAN product.

AODELAN ZC-4 contains a Remote Controller and a Receiver. It was especially

ADDELAN ZC-4 contains a Remote Contoller and a Receiver, It was especially eveloped to wiresky opensit compatible Sony cannocides from a distance. By a single connecting the Receiver to the REMOTE or LANC terminal (Zemm) tamps of the cancorder to function wireskey. Wrest control of these functions are used with the single single single single single single single single and acceleration of the Remote Controller directly on the control can be performed assistance site Wired control and wrisels remote control can be performed assistance site to easily to enable simultaneous operations of multi cancorders. Please read this user manual as well as the user manual provided with

### your camcorder which works with ZC-4 before use.

For your safety Before using your product, please read the following safety precaution carefully to ensure correct and safe use.

Do not disassemble or attempt to repair it

- Do not aisassemble of attempt to repair if. Do not use the product in the presence of fimmable or explosive gas. The product is not dustproof, splash proof, nor waterproof. Make sure that no water, liquid, or dust can enter the product. Do not expose the product to hastly temperature vaters in humid conditions as this cudit lead to condensation water in the unit.
- Do not expose the product to high temperature over 45 C (e.g. left in a

car trunk). Do not use organic solvents such as alcohol, benzine or paint thinner to. clean the product

Do not connect the product to camcorders or other devices that are not

### Declaration of Conformity USA and Canada

| Product<br>Trade na<br>Model ni<br>FCC ID:<br>IC: 2519<br>Manufac | r Product name: Receiver<br>Trade name: AODELAN<br>Model number: ZC-4 RX<br>Manufacturer: Shenzhen Aode<br>Technology Co., Ltd. |
|-------------------------------------------------------------------|----------------------------------------------------------------------------------------------------|
| Technole                                                          |                                                                                                    |
| IC: 2519<br>Manufac<br>Technol                                    | Technology C                                                                                                    |

#### ECC Statement

This equipment has been tested and found to comply with the limits for a Class B digital device, pursuant to part 15 of the FCC Rules. These limits are designed to provide reasonable protection against harmful interferare designed to provide reasonable protection against harmful interfa-nce in a resident initialization. This equipment generates, uses and can radiate radio frequency energy and, if not initialized and used in accordance with initialization. This equipment does cause harmful interference to indio communications. However, there is no guarantee that interference will not court in a particular initialization. If the supportent does cause harmful histing the exugations of fill and/on, the usual, who cause is determined by the implement of marking. The support of the cause is the interference is no context the interference harmon cort more of the following constraints. the interference by one or more of the following measures: Reorient or relocate the receiving antenna.
 Increase the separation between the equipment and receiver

Increase the separation between the equipment and receiver.
 Connect the equipment into an outlet on a circuit different from that to which the receiver is connected.
 Consult the dealer or an experienced radio/TV technician for help.

Caution: Any changes or modifications to this device not explicitly approved by manufacturer could void your authority to operate this equipment.

This device complies with part 15 of the FCC Rules. Operation is subject to the following two conditions: (1) This device may not cause harmful interference, and (2) this device must accept any interference received, including interference that may cause undesired operation

RF Exposure Information The device has been evaluated to meet general RF exposure requirement The device can be used in portable exposure condition without restriction CAUTION RISK OF EXPLOSION IF BATTERY IS REPLACED BY AN INCORRECT

TYPE. DISPOSE OF USED BATTERIES ACCORDING TO THE INSTRUCTIONS. IC Warning

### This device complies with RSS Gen of the Canada Rules. Operation is

subject to the following two conditions Subject to the following two containers:
 1) this device may not cause interference and
 2) this device must accept any interference, including interference that may cause undesired operation of the device.

Radiation Exposure: This equipment complies with Canada radiation

# exposure limits set forth for an uncontrolled environm

Avertissement IC Cet appareil est conforme aux règles RSS Gén du Canada. Le fonctionnement est soumis aux deux suivants conditions:

est sournis aux deux sourains containons. 1) cet appareil ne doit pas causer d'interférences et 2) cet appareil doit accepter toutes les interférences, y compris celles pouvant causer des effets indésirables fonctionnement de l'appareil.

Exposition aux radiations: Cet équipement est conforme à la réglementation canadienne sur les radiations. limites d'exposition établies pour un

## environnement non contrôlé

#### RED 2014/53/EU Declaration of Conformity EC

Hereby, Shenzhen Aodelan Technology Co., Ltd. declares that this product is in compliance with essential requirements and other relevant provisions of Directive 2014/53/EU. This product can be used across EU member states. A copy of the Declaration of conformity can be found at www.aodelan.net

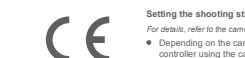

Installing batteries to the Remote Controller

 Open the battery compartment cover.
 Install two AA 1.5V batteries (available separately) as shown 3. Close the cover.

Getting Started

ZC-4

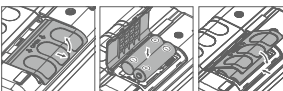

necting to a camcorder (Supports both wired and wireless connection

 Wired connection - by connecting the Remote Controller to the camcorder with the supplied remote cable 1. Place the Remote controller in a safe location, and check that the

camcorder is turned off. Connect the lack of the remote cable to one of the camera connectors CAMERA1 to CAMERA3) on the top of the Remote controller. (CAMERA1 to CAMERA3) on the top of the Remote controller. Insert the plug of the remote cable into the camcorder's REMOTE or

LANC terminal. lack 

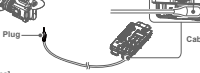

cable through the cable guard bar when conception cable in all the way. sert the jack of the Fix and group the cable to the cable guard bar by using the cable clamp or the like. If necessary. ual of the camcorder for the location of the REMOTE

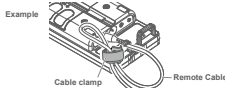

4. Turn on the camcorder and slide the ON/OFF switch on the Remote Controller to "ON" position [Notes]

When the status LED on the top of the Remote Controller lights up in green, you can operate the camcorder through the Remote Controller.

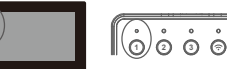

\* The above indicates that CAMERA1 connection with a car established a wired connection with a camcorder. If CAMERA2 (and / or CAMERA3 connector(s) is also connected to a camcorder, the number icon  $\emptyset$  (and / or  $\emptyset$ ) will be displayed on the screen at the same time; When the status LED 2 (and / or  $\emptyset$ ) on the top of the Remote Controller lights up in green, you can operate the second (and/or the finit) camcorder simultaneously through

corder's REMOTE or LANC terminal.

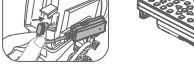

· When a wireless icon is displayed on the Remote Controller's screen, it indicates

that a wireless connection has been established ction status LED on the top of the Remote Controlle n wirelessly control the carncorder through the Remot

# Setting the shooting state of the camcorder

For details, refer to the camcorder's user manual. Depending on the camcorder used, you may need to active the remote controller using the camcorder's menu. Canceling automatic adjustment of the camcorder's shooting state.

AUTO/MANUAL switch)

in the camcorder is an interchangeable lens type, set the IRIS switch on the lens to auto adjustment (AUTO). Attaching to a pan rod

object, using the supplied attachment plate. • When attaching the Remote Controller to a pan rod, place a non-stepped nortion of the pan rod against the back of the Remote Controller

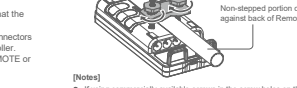

If using commercially available screws in the screw holes on the back of the unit uen M5 ecreau Do not tighten the attachment plate screws more than required. Doing so many n of Parts and Basic Operations

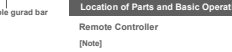

Control Panel

ö-d-d-ö ãooā ē pobd 0 0 0 0 @ @ @ 古る古 

23

 $\overline{\mathbf{p}}$ 

000

19 19 19

24 13-

14-

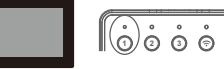

Wireless connection - by connecting the Receiver to the camcorder 1. Be sure the camcorder is turned off; insert the plug of Receiver into the

 Place the Remote controller in a safe location. Turn on the camcorder and slide the ON/OFF switch on the Remote Controller to ON"nosition

Light off

Press to select the camcorders connected to the CAMERA1 to CAMERA3 one camcorder.

> Producer for remote control of camcorders from the MCX-500, camcorders that are not selected as the remote control target (corresponding status LED is not It) are also remote controlled. 3. Wireless connection status LED

Display the wireless connection status of the Remote Controller. (The status display and description are the same as that of Part 1.) 4. Wireless connection selector key

Press to select the camcorder connected to the Receiver as the target for remote control. You can select it simultaneously with the wired connected cameras.

0000 5. HOLD key Press to toggle HOLD state on/off. Backlight of HOLD key lights up: HOLD state is on. Now, all operations on the Remote Controller except the ON/OFF switch are locked and th camcorder is no longer controlled by the Remote Controller.

- [Note] Icon A is displayed on the Remote Controller's screen. The HOLD key backlight
- hen any function is operated on the Remote Controlle No backlight for HOLD key: HOLD state is off.

6. IRIS A/M key Press to toggle auto iris adjustment on/off.

8. ND A/M key

10. FOCUS A/M key

being used.

14. REC START/STOP key

12. ON/OFF switch

13 ZOOM lever

15, 16, 17, 18,

19. ASSIGN key

20 THUMBNAU key

21. SET & Arrow keys

Left/right operati

22. MENU key

23. DISPLAY key

25. PRESET key

26 A key

27. B key

28. WB SET key

the camcorder

24. CANCEL/BACK key

Press to recall PRESET

tting, whichever is selected.

11. FOCUS adjustment knob

Turn to adjust the focus.

9. ND adjustment knob

Turn to adjust the ND filter density

-Press to toggle auto focus adjustment on/off.

Slide the switch to turn on/off the Remote Controller

Turn left/right to adjust the zoom

If the connected camcorder has an electronically switchable ND filter auto

Notes] — The ND filler of the camcorder must be set to an adjustable state (set to a position other than CLEAR or set to VARIABLE mode). For details, refer to the operating instructions for the camcorder. In the camcorder is the menu of the menu of the mode Controller, you can adjust the function assigned to the assignable dail of the video camera, instead - the NH meture.

adjust the function assigned to the assignment was a signature of the ND filter. • Camocrdens that do not have an assignable dial or electronically switchable ND filter function cannot be controlled using this function.

Pressing the center of the adjustment knob temporarily activates auto focus adjustment (PUSH AUTO FOCUS). Auto focus adjustment stops when you remove your finger from the adjustment knob during PUSH AUTO FOCUS

The focus adjustment level obtained by the rotation and speed of the knob wi varv depending on the menu setting of the Remote Controller as well as camoorde

If the camcorder has a ZOOM switch set it to SERVO or REMOTE mode.

When the Remote Controller enters the setup menu, you can select the previous/next item by turning the ZOOM lever left/right.

(See Chapter "Remote Controller's Screen and Menu Settings" for details.)

Press to recall the function assigned to the ASSIGN button of the camcorder

Use the arrow keys to move the cursor up/down/left/right on the menu

creen of the camcorder or to change a value on an edit setting screer

n may not be applicable, depending on the came

Press the SET key to apply the selected item or to execute a function.

For details, refer to the operating instructions for the camcorder

For details, refer to the operating instructions for the carpcorder

Press to display the menu on the camcorder screen

Press to toggle between the on-screen display (OSD) screens

Cancels a setting before it is applied, or moves one level up in the menu

For details about changing/switching settings, refer to the operating instructions fo

When a white balance setting is being configured for WB SET A or WB

rders with a PRESET/A/B lever switch, or similar switch, that has

SET B. press the WB SET key to store the WB SET A or WB SET E

Press to recall the setting stored in WB SET A (memory A).

Press to recall the setting stored in WB SET B (memory B)

For details, refer to the operating instructions for the caracorder

switch position indicator, the setting will change to the switch pos the camcorder if the remote cable is disconnected and reconnect camera is turned off and on again.

Press again to dismiss the menu screen

Press to display the thumbhail screen

Press again to dismiss the thumbnail screen.

adjustment function, press this key to toggle auto adjustment on/off

The iris adjustment level obtained by the rotation and speed of the knob will var

29. SELECT key

30. GAIN key

31. WHT BAL key

32. SHUTTER key

Connector Panel

6

6. USB Type-C connector

the Remote Controller

2. Sockets for mounting screws

3. Battery compartment cover

2-

1. Plug (Ø2.5 stereo mini plug)

amp indicates the wire Controller.

3. USB Type-C connector

undate files

Used for firmware update (when necessary).

Remote Controller's Screen and Menu Settings

000

19 19 17

After the carr

in the battery compartment.

(Refer to the Chapter "Attaching to a pan rod".)

Two AA 1.5V batteries can be installed

3

late files

1. Cable guard bars

Back

Receiver

1. CAMERA1 connector (Ø2.5 stereo mini plug)

2. CAMERA2 connector (Ø2.5 stereo mini plug)

3. CAMERA3 connector (Ø2.5 stereo mini plug)

4. OPTION connector (Ø3.5 stereo mini jack)

5. REMOTE connector (Ø2.5 stereo mini jack)

Used for firmware update (when necessary Go to www.aodelan.net.to.download.the.lat

Used to connect the Remote Controller with an MCX-500. The connection cable is supplied with the MCX-500.

This connector is used for daisy chain connections. Connect to another Remote Controller to control the connected camcorders using two Remote Controllers.

Go to www.adelan.net to download the latest firmware update package for ZC-4, update your ZC-4 to the latest firmware according to the provided

update tiles. Can also be used to connect to an external power supply (5V) to power

And the camcorder's REMOTE or LANC terminal. After the camcorder is turned on, the Receiver connected to the camcorder will automatically establish a wireless connection with the paired Remote

Status lamp When the Receiver is connected to a camcorder that is powered on, the

Blinking green indicates that a wireless connection has been established with a Remote Controller

Remote Controller. Now, you need to operate the Remote Controller to pair with the Receiver.

waii wiui the Récelver.
On the Renote Controller, Press III key to entor the menu → Press Ø key (NEXT) util [ParkMoDE] is selected → Press Ø key (SET) again to confirm the pairing operation.
Then, the Renote Controller will enter the pairing mode and automatically search for and pair with the Receiver.

When the Receiver is not connected to a camcorder or the connected camcorder is powered off, the lamp lights off.

Go to www.aodelan.net to download the latest firmware update package for ZC-4, update your ZC-4 to the latest firmware according to the provided

 $\Theta \Theta \Theta$ 

ing red indicates that no wireless connection is established with a

LiU

-(1) -2

-3

camera is turned off and on again

You can change the mode of the gain recalled using the GAIN key.

Depending on the camcorder, you can change the gain by pressing the up/down arrow keys.

· On camcorders with a GAIN lever switch, or similar switch, that has a switch

Press to recall the gain setting configured on the camcorder.

amcorder. s again to return to auto adiustment

For details, refer to the operating instructions for the camcorde

position indicator, the setting will change to the switch position setting of the

Press to set manual white balance adjustment and recall the setting on

Press to turn off auto adjustment, and recall the shutter or shutter speed settings You can change the shutter mode by pressing the up/down arrow keys

12345

6666

Depending on the camcorder, the shutter change mode is recalled.

camcorder if the connection cable is disconnected and reconnected or the video

15. Remote Controller menu O key (NEXT)

17. Remote Controller menu O key (SET)

Displays the current status of the Remote Controller

123 🛜 🗈

16. Remote Controller menu \Xi key

select the next item

[Notes]

18. Screen

1

2

3

ŝ

Ē

 $\bigcirc$ 

Enter the setup menu

2. Setup menu operations.

Menu settinas

displayed here.

displayed here

nothing is displayed here.

Main interface status

When the Remote Controller enters the setup menu, press this key to

When the Remote Controller enters the setup menu, the camcorder is no <sup>1</sup>

When the Remote Controller enters the setup menu, the carricorder is no longe controlled by the Remote Controller.
 If there is no menu setting operation for 10 seconds after entering the setup menu the Remote Controller will automatically exit the menu.

When the Remote Controller enters the setup menu, press this key to switch and confirm the settings.

CAMERA1 connector has established a wired connection a camcorder.If the camcorder is recording a video.

CAMERA2 connector has established a wired co

A wireless connection has been established on

If the connection is disconnected, nothing is displayed here.

camcorder. If the camcorder is recording a video,

is displayed here. If the connection is disconnected, nothing is displayed here.

CAMERA3 connector has established a wired connection a camcorder. If the camcorder is recording a video,

played here. connection is disconnected, nothing is displa

Controller. If the camcorder is recording a video,

If the connection is disconnected, nothing is displayed here

Current battery level of the Remote Controller, only displaye when no wired connection is established on the Remote Controlli

If the icon ((or ()) is displayed, it indicates the battery level i low (or extremely low), replace the batteries with new ones for the

When a wired connection is established on the Remote Control

the connected camcorder supplies power to the Remote Control

Displayed when operating a function of the camcorder on the

Remote Controller. A is displayed here when HOLD state is on. 3 is displayed here when the Remote Control is in sleep state.

ZC-4 Displayed when the Remote Controller is turned on and no

Move the selection arrow to the desired menu item by pressing

To exit the menu, press : key (now functions as "EXIT"). If there is no menu operation for 10 seconds, the Remote Control will exit the menu automatically.

When the Remote Controller enters the setup menu, the camcorder is no longer

No. Menu item Options To set

ZOOM DIRECT N(Normal)/R(Reverse) zoom rotation direction.

nal V**P**/Re

10M/1H/4H/OFF

Y(Yes)

Y(Yes)

focus rotation direction.

ND mode. the Remote Controller to go i sleep mode after how long it has been idle. the Remote Controller to pa with the Receiver. When the option "Y" is display

the option "Y" is the **O** key (SET)

n the option "Y" is s the **O** key (SET etting, then all se

1. Press :≡ key to enter the Remote Controller's setup menu.

O key (NEXT) or turning ZOOM lever.

· Press O key (SET) to change the settings

controlled by the Remote Controller.

2 ZOOM SPEED 1/2/3

IRIS SPEED 1/2/3 FOCUS DIRECT N(Norm

8 ND MODE

9 SLEEP

10 PAIR MODE

1 RESET ALL

12 VERSION VX.XX

FOCUS SPEED 1/2/3/4/5

IRIS DIRECT N(Normal)/R(Rev

ND DIRECT N(Normal)/R(Reverse)

Press to enter/exit the Remote Controller's setup menu.

Connecting to Multiple Camcorders

mcorders simultaneously

timing may differ by several frames.

\* \* \* \*

Connecting in Dalsy Chain

Specifications

Frequency

Dimensions

Zoom lever

Power source

Dimensions

Connector

Weight (Approx.)

Usage environmer

Receiver (Model: ZC-4 RX)

Usage environment

Weight

(Approx.)

Wireless communication

Remote Controller (Model: ZC-4 TX)

Up to four camcorders can be connected to the Remote Controller simu

Connect the camcorder to the CAMERA1 to CAMERA3 connector via the remote cable, or connect the camcorder wirelessly via the Receiver, and then select the camcorders to control using the camera selector keys (or

reless connection selector key). You can select and control multipl

Turn off each camcorder before connecting and disconnecting the camcorde

When controlling multiple camcorders simultaneously, the time taken for the camcorders to respond may not be the same. For example, when the REC START, STOP key is pressed to start recording simultaneously, the actual recording start

You can control the connected camcorders using two Remote Controllers by connecting another Remote Controller to the REMOTE connector of the Remote Controller connected to the camcorder.

ect the Remote Controller 1 to the camcorder(s) (via wired

connection(s) or wireless connection). Connect one of the CAMERA1 to CAMERA3 connectors on Remot Controller 2 to the REMOTE connector on Remote Controller 1.

This type of connection cannot be used if the camcorder used does not support

the daisy chain function. For details about remote control functions sup

each camcorder, contact your Sony dealer.
 Only two Remote Controllers can be daisy-chained. Do not connect anything to the REMOTE connector on Remote Controller 2.

tile Hotkin/1 Ecolitation of Netrole Continee J. Turn off each calmoder before connecting and disconnecting the camcorder. De not connect any device other than ADDELAN ZC-1, ZC-3 Remote Controller + ZC-4 Remote Controller + Stappare ZC-2 to the RRMOTE connector. II (Remote Controllers 1 and 2 are operated simultaneously, the operation on one of them will be ignored.

Remote control range 50 m (164 ft.) (Open space without interference)

208x88x45mm (8.2x3.5x1.8 in.) (Remote Controller body only, excluding attachme plate, remote cable.)

310 g (10.9 oz) (Excluding battery, attachmen

Temperature: 0 ℃ to 40 ℃ (32°F to 104°F); Humidity: 80% or lower

Ø2.5 stereo mini plug x3 (CAMERA1, 2, 3

USB Type-C connector x1

Support pressure-sensitive

external power supply)

Cable length 50mm

Ø2.5 stereo mini 90° plug x1,

USB Type-C connector x1

"Sony" mentioned in the manual is a protected trademark which does not

Power source Supplied by the connected cam

belong to Shenzhen Aodelan Technology Co., Ltd.

Specifications and design are subject to change without notice

Ø2.5 stereo mini jack x1 (REMOTE connector), Ø3.5 stereo mini jack x1 (OPTION connector),

Two AA 1.5V batteries / Supplied by the camcorder (when a wired connection is established with the camcord

Supplied by an external power supply (when the Supplied by an external power supply (when the USB Type-C connector is connected to an

40x20x10mm (1.6x0.8x0.4 in.) (Receiver body only),

Temperature: 0 ℃ to 40 ℃ (32°F to 104°F); Humidity: 80% or lower

÷.

The switches used to turn on/off automatic adjustment of the shooting state or the camcorder vary depending on the camcorder (for example, FULL AUTO switch 7. IRIS adjustment knob

2

000

.

-3

-4

-(5)

-6

-7

-11

-12

-113

6

Turn to adjust the inis. Pressing the center of the adjustment knob temporarily activates auto iris adjustment (PUSH AUTO IRIS), Auto iris adjustment stops when you remove your finger from the adjustment knob during PUSH AUTO IRIS. If the camcorder has a ZOOM switch, set it to SERVO or REMOTE mode

the camoorder has a 200w switch, set to Service or retwork emote using an interchangeable lens type camoorder with the supplied lens, at the focus ring to electronic control. If using a lens other than the supplied ns, focusing may not be supported from this unit. the camoorder is an interchangeable lens type, set the IRIS switch on

· You can attach the Remote Controller to the pan rod of a tripod, or similar

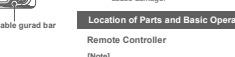

This Remote Controller cannot perform two or more remote control actions
 """
 ""
 ""
 ""
 ""
 ""
 ""
 ""
 ""
 ""
 ""
 ""
 ""
 ""
 ""
 ""
 ""
 ""
 ""
 ""
 ""
 ""
 ""
 ""
 ""
 ""
 ""
 ""
 ""
 ""
 ""
 ""
 ""
 ""
 ""
 ""
 ""
 ""
 ""
 ""
 ""
 ""
 ""
 ""
 ""
 ""
 ""
 ""
 ""
 ""
 ""
 ""
 ""
 ""
 ""
 ""
 ""
 ""
 ""
 ""
 ""
 ""
 ""
 ""
 ""
 ""
 ""
 ""
 ""
 ""
 ""
 ""
 ""
 ""
 ""
 ""
 ""
 ""
 ""
 ""
 ""
 ""
 ""
 ""
 ""
 ""
 ""
 ""
 ""
 ""
 ""
 ""
 ""
 ""
 ""
 ""
 ""
 ""
 ""
 ""
 ""
 ""
 ""
 ""
 ""
 ""
 ""
 ""
 ""
 ""
 ""
 ""
 ""
 ""
 ""
 ""
 ""
 ""
 ""
 ""
 ""
 ""
 ""
 ""
 ""
 ""
 ""
 ""
 ""
 ""
 ""
 ""
 ""
 ""
 ""
 ""
 ""
 ""
 ""
 ""
 ""
 ""
 ""
 ""
 ""
 ""
 ""
 ""
 ""
 ""
 ""
 ""
 ""
 ""
 ""
 ""
 ""
 ""
 ""
 ""
 ""
 ""
 ""
 ""
 ""
 ""
 ""
 ""
 ""
 ""
 ""
 ""
 ""
 ""
 ""
 ""
 ""
 ""
 ""
 ""
 ""
 ""
 ""
 ""
 ""
 ""
 ""
 ""
 ""
 ""
 ""
 ""
 ""
 ""
 ""
 ""
 ""
 ""
 ""
 ""
 ""
 ""
 ""
 ""
 ""
 ""
 ""
 ""
 ""
 ""
 ""
 ""
 ""
 ""
 ""
 ""
 ""
 ""
 ""
 ""
 ""
 ""
 ""
 ""
 ""
 ""
 ""
 ""
 ""
 ""
 ""
 ""
 ""
 ""
 ""
 ""
 ""
 ""
 ""
 ""
 ""
 ""
 ""
 ""
 ""
 ""
 ""
 ""
 ""
 ""
 ""
 ""
 ""
 ""
 ""
 ""
 ""
 ""
 ""
 ""
 ""
 ""
 ""
 ""
 ""
 ""
 ""
 ""
 ""
 ""
 ""
 ""
 ""
 ""
 ""
 ""
 ""
 ""
 ""
 ""
 ""

1 8898

- Remote Cable

When a number icon is displayed on the Remote Controller's screen, it indicates that a wired connection has been established.

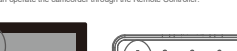

r of the Remote Controlli der. If CAMERA2 ( and )

Wired connection status LEDs Display the wired connection status of the Remote Controller Display Description Connected to a camcorder, which is selected as .ight up in gree

a target for remote control Camcorder is recording. Liaht up in red The remaining battery capacity or remaining record time of the camcorder is getting low. Blinking red

Camcorder is turned off or disconnected, or is not selec 2. Camera selector keys (wired connection)

connectors as the targets for remote control. You can select more than When the Remote Controller is connected to an MCX-500 Multi Camera Live

## aodelan

G 🕸 🕅

设置摄像机的拍摄状态

连接平移杆

部件的位置和基本操作

亮起绿色

闪烁绿色

闪烁红色

熄灭

[注意]

程控制.

亮起红色

2 - 編優和漆経健(有线连接)

程控制的目标。可以选择多个摄像机。

摄像机正在记录.

遥捻器

控制面板

[注意]

遥控线

70-4

器的屏幕上显示无线图标时,表示已建立无线连接

通控器顶部的无线连接状态LED亮起绿色时,可通过逼控器对该摄像机进行无

#### 遥控器 使用说明书

### 感谢您购买AODELAN产品。

ADBLAW ZC-40.2 ~ Juli AODELAN ZC-40.2 ~ Juli 的素尼國藥和而开波,只需將排咬強進接到國藥和的RKMOTGALANC讓 F2.5 mm,用這些國際可能在尤其條門臺藥的認及等如能。使用服用 的還拉塔海溫短篇畫是雪臺藥作逐其,也可求說是亞地能的有能控制,有 地段制化分洗透空以同時出行,以菜類的考合國產的同時操作。

# 使用前,请阅读本使用说明书以及与ZC-4搭配使用的摄像机随附的使用说明书。

- 安全须知 请在使用前仔细阅读"安全须知",并以正确的方法使用。
- 请勿过圈自行拆开或进行维修。

- · 请勿注意图行扬于规进行增差。 · 请勿左右可说起义、鼎结均场代用北字石。 · 本产高术分型。不均衡4不为为、偏阳4个音符、按核或定全进人本产品。 · 不要求产品量在超速使建设化的影响年下。因为在这种情况下装置 中台份成成最大。 · 请勿炒户加速量在起过45℃的高温环境下,比如汽车建构内, 请勿炒中加速量在起过45℃的高温环境下,比如汽车建构内, 请勿炒中加速量在起过45℃的高温环境下,比如汽车建构内。 · 请勿炒中和4月和4月和4月和4月和5月和5月和5月。
- 使用前准备

### 给遥控器安装电池

1. 打开电池舱盖 . 按图所示装入两节AA 1.5V申池 (另行洗胸) 3 燕上船燕

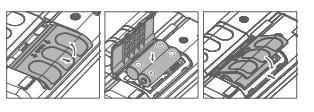

- **连接摄像机** (支持有线、无线两种连接方式)
- 有线连接 通过随时的运控线将运控器连接到摄像机。 . 1. 将涎控器放置在安全位置,检查摄像机是否已关闭。
- 2. 将遥控线的插孔连接到遥控器顶部的任一摄像机接口 (CAMERA1 至CAMERA3)
- 3. 将诺拉维的插头插入摄像机的REMOTE或LANC端子。

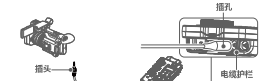

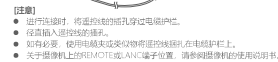

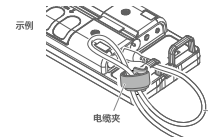

### 4. 开启摄像机并将遥控器的ON/OFF开关滑到ON位置。

□ 当遥控器的屏幕上显示—个数字图标时,表示已建立有线连接。
 ● 通过增强的屏幕上显示—个数字图标时,表示已建立有线连接。
 ● 建控器顶部的状态LED亮轻绿色时,可通过遥控器对损像机进行操作。

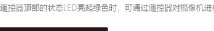

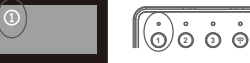

以上表示混控器上的CAMERA 港口已与一台贸级机能立有线控援。如果 CAMERA2 (现代)CAMERA3 ; 超口与距离操机器器好, 到屏海上会常觉显示数字 图标识 和(对你)。当然驾驶器的转达机已2 (印成),海总路色时, 可盖过道 投器间的对第二台(印成第三台) 团级机进行操作。

 无线连接。通过将接收器连接到摄像机。 箱保覆像机已关机;将接收器上的插头插入摄像机的REMOTE 或 LANC端子。
 将這控器放置在安全位置;开启摄像机并将遮控器上的ON/OFF开

关滑到ON位置。

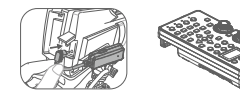

|                                                                                                    | 3 (TOCURE)<br>(会社電句)は在井倉/大利HOLD状态之间切為。<br>HOLD建築が発起:HOLD以次白土井倉,進力,除ON/OFF开关之外,通<br>20度1自行動情報を被認定,最佳的に不要送起を最終め。<br>(建剤)<br>電話員用等上型元回示<br>企業空間上述行生意が感染作時1、HOLD環治、<br>特別のあ。<br>HOLD優先発光:日关刻HOLD状态。                                                                                                    |
|----------------------------------------------------------------------------------------------------|----------------------------------------------------------------------------------------------------|
|                                                                                                    | 6. IRIS A/M键                                                                                                    |
| 在大学部品。其中中國研究也近乎的分 9<br>與田貴的操作工程,可能需要使利用量化的菜菜单数活通控温。<br>取酒農物(工程)在老的目前增整。<br>注意]<br>● 國際輸出型。用于打开;每個整件上自然完容自动调整的并未向所不可<br>(%)。「凡上LATOFA、AUTOANULAFA、)<br>2 如酒量做有有200M开关,指估开关设置为5FV00和F4的,并分别,<br>如用年可可能和使量化上增用和的情况。将为样和分析中分别,<br>如用年的新聞相違品以外的時点。本和可能不安转射(曲,<br>和可羅做有具可互換撮上是思,针对損去何和5开关设置为自动调整<br>(AUTO),                                                                                                    | 按此權可在打开(关闭目的外國调整之间初島。<br>7. IRIs國整辦目<br>转型此從如时调整外國。<br>按下國整理的你們的從國的說法這自分出圖调整 (PUSH AUTO IRIS)。<br>在可以另 AUTO IRIX/新聞之前的光圖调整 (PUSH AUTO IRIS)。<br>在USH AUTO IRIX/新聞之前的光圖相應說。<br>合成這些的記述和這定成弱的人類相應說。<br>会成這些的記述和這定成弱的人類相應說。<br>定該的記述和這定成弱的人類相應說。<br>2. ND A/M種<br>如果這些的關鍵和真有中,可切為式ND/認識自动獨觀功能。按此確可以<br>在這些認知。 |
|                                                                                                    | 任打开/大闭目邓明陞之间切换。<br>9. ND调整编辑                                                                                                    |
| <ul> <li>以上使相關相對的思念。除為重要的基礎是一個常的基礎的基礎是有的有限的工具。</li> <li>考虑起意識是使用的目标时,所不可能打印的机能工程的意識是有的可能加加。</li> <li>重加的目标和</li> <li>重加的目标和</li> <li>更且的目标和</li> <li>更且的目标和</li> <li>更且的目标和</li> </ul>                                                                                                    | 特別は国際管理部分の制度空気、<br>(1997)<br>・ 留意を見からき他のお見な思想に可能であった。<br>いなられらにはつ、美学が考慮し、使用を活動が出た使用は多く、<br>のようにないて、美学が考慮し、使用な活動が出た使用は多く、<br>のようにないため、大学が表示していた。<br>のようないため、ため、日本の、日本の、日本の、日本の、日本の、日本の、日本の、日本の、日本の、日本の                                                                                                    |
|                                                                                                    | 按此罐可以在打开/关闭自动对焦调整之前切换。                                                                                                    |
| は表面     に表面     ・     に表面     ・     に表面     市の使用ロインド実法会     松田は、     吉沙の     市会     や     なん     の     によ     の     に     なん     の     に     た     の     に     た     の     に     の     に     の     に     の     に     の     に     の     の     に     の     し     の     し      の     し      の     し      の      し      の      し      の      し      の      し      の      の        の      の      の      の      の      の      の      の     の | 11. FOCUS電整設備<br>转动這些目示電数が進。<br>按下電路設備的中间位置制法信息动线集唱数(PUSH AUTO FOCUS),<br>在PUSH AUTO FOCUS前间),调整控制形开于指可停止自动效振调整。<br>[建創]<br>● 通过增加时的特认需要消除的对象增量的点。会测进分器的深幕设置和正在求<br>用的磁像机开不和。<br>2. OUVDETM                                                                                                    |
|                                                                                                    | 滑动开关将巡控器开机/关机。                                                                                                    |
| <b>建亞醫</b><br>任勤]<br>- 本语控题不能同时执行两个或患多的运程控制操作,请给终 <del>一</del> 次执行一个操作。<br>- <mark>控制器板</mark>                                                                                                    | <ol> <li>ZOOMFF</li> <li>向左/向右转初以陽整变焦。</li> <li>(注載)</li> <li>・ 約束層金町有ZOOMF分、希比开关设置为SERVO或REMOTE機式。</li> </ol>                                                                                                    |
|                                                                                                    | 当遥控腼进入设置菜单时,向左/向右转动ZOOM杆可选择上一个/下一<br>个项目。                                                                                                    |
|                                                                                                    | 14. RECSTARTSTORE<br>按此道可开始记录。<br>费华L记录。再次RECCSTARTSTORE。<br>记录时间,均能分达4150英格红合,温控管屏幕上的数字图标成无线图<br>标变论 EFF / EFF / EFF * EFF *                                                                                                    |
|                                                                                                    | (详情请参阅" <b>遥控器的屏幕和菜单设置</b> "章节。)                                                                                                    |
|                                                                                                    | 19. ASSIGNEE<br>按此權可以调用分配給攝像机的ASSIGN按钮的功能。<br>有关详细信息、原動调度很加於使用於時书。                                                                                                    |
|                                                                                                    | 20. THUMBNAIL键<br>按此键可显示缩略图屏幕。<br>再次按此键可关闭缩略图屏幕。                                                                                                    |
|                                                                                                    | 21.5ET及输头键<br>使用标头值于显录外记率单算单上的上广下/左/古移动光标或在端轴设置算<br>重上更改某个值。<br>按下SET模可应用或使可量或执行某个功能。<br>4.和云在时间常参加语。可能不能进行左/古语作。<br>开关将如信。通时或图像的说明的影响                                                                                                    |
| <ol> <li>有线连接状态LED<br/>显示遥控器的有线连接状态。</li> </ol>                                                                                                    | 22. MENU键<br>按此键可在摄像机屏幕上显示菜单。<br>再次按此键可关闭菜单屏幕。                                                                                                    |
| 显示    说明                                                                                                    | <ol> <li>DISPLAY键<br/>按比键可在不同的屏幕显示(OSD)界面之间切换。</li> </ol>                                                                                                    |

- 已连接到选定作为遥控目标的摄像机。 24. CANCEL/BACK键 摄像机处于自动调整模式。 10治没营而不应用没营 或在蓝单层级中向上移动→级 25. PRESET键 摄像机的剩余电池电量或剩余记录时间正在减少。
- 按此键可调用PRESET。 摄像机已关闭或断开,或者未被选中。 有关更改/初始设置的详细信息,请参照得像机的使用说明书 按下这些键可选择连接到CAMERA1至CAMERA3接口的摄像机,作为远 26. A键 按此键可调用WB SET A (存储器A) 中存储的设置。

有关详细信息,请参问摄像机的使用说明书

- 27. B键 (注載) の規範運営器连接型MCX-500多机位実財初換会、以適当MCX-500运程控制組織 机、別未被協作运程控制目标的環像机(対応的状态LED未完起)同样会受到运 按此键可调用WB SET B(存储器B)中存储的设置。 28. WB SETRE
- 3. 无线连接状态LED 显示遥控器的无线连接状态。(状态显示及说明同部件1。)

4. 无线连接选择键 [1238] 対于带有PRESET/A/B杆开关或类似开关(具有开关位置指示灯)的摄像机,如 果断开遥控线并重新连线,或者关闭资像机并再次打开,设置将变为资像机的 按此键可选择与接收器连接的摄像机,作为远程控制的目标。可以与有线 连接的摄像机同时选择。 5 HOLD® 29. SELECT键 OLD状态之间切换。 可以更改使用GAIN键调用的增益的模式, 定,摄像机不再受运控器控制。 15主線1 ▲ 在遥控器上进行任意功能操作时,HOLD镍背光 HOLD状态。 30. GAIN键 按此键可调用摄像机上配置的增益设置。 h光圈调整之间切换。 31. WHT BAL 按此键可设置手动白平衡调整并调用摄像机的设置。 再次按此键可返回到自动调整。 J暂时激活自动光圈调整(PUSH AUTO IRIS) 从调整旋钮移开手指可停止自动光圈调整。 **古单注积性点、课金运用像打杂性用过肥料**。 32. SHUTTER键 得的光圈调整级别,会困遥控器的菜单设置和正在使用。 按此键可关闭自动调整,调用快门或快门速度设置, 按上/下箭头键可更改快门模式。

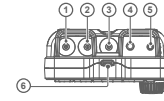

积损像机而定,可以通过按上/下前头做来更改增益。

▲■」 对于带有CAIN杆开关或类似开关(具有开关位置挹示灯)的摄像机,如果新开 递控些并重新连接,或者关闭初线图像机并再次打开,设置将变为摄像机的开 关位置设置。

1. CAMERA1 接口 (Ø2.5, 立体声迷你插头) 2. CAMERA2 接口 (Ø2.5, 立体声迷你插头)

\* 视摄像机而定、会调用快门更改模式。

接口面板

开关位置设置。

3. CAMERA3 接口 (Ø2.5. 立体声迷你插头) 暂时激活自动对焦调整(PUSH AUTO FOCUS)。 4. OPTION 接口 (Ø3.5, 立体声迷你插孔) 田干连接课控编和MCX-500。 MCX-500随时了连接电缆。 5. REMOTE 接口 (Ø2.5, 立体声迷你插孔) 此接口用于第花链连接。连接到另一遥控器,以使用两个遥控器控制连 接的摄像机。 6. USB Type-C 接口

用于固件升级(需要时)。 进入www.aodeJan.net下载ZC-4的最新固件升级包,并根据其提供的升 级文件将您的ZC-4升级到最新固件。 也可用于连接外部由源 (5V) 绘遥控器供由.

```
背面
1. 电缆护栏
2. 用于安装螺丝的螺口
   (参考"连接平移杆"章节.)
 3. 电池舱盖
  ー
电池舱内可装入两节AA 1.5V电池。
```

接收器

3

- 1. 插头 (Ø2.5, 立体声迷你插头) 连接至摄像机上的REMOTE/LANC端子。 在摄像机开机之后,与摄像机连接的接收器将会自动与已配对的遥控器 建立无线连接。
- 2. 状态指示灯

(SET)确认执行配对操作

接收翻未与摄像机连接或者连接的摄像机处于关机状态时,此灯熄灭。

3. USB Type-C接口

正在为WB SET A或WB SET B配置白平衡设置时,按WB SET键可存储选 中的WB SET A或WB SET B设置。

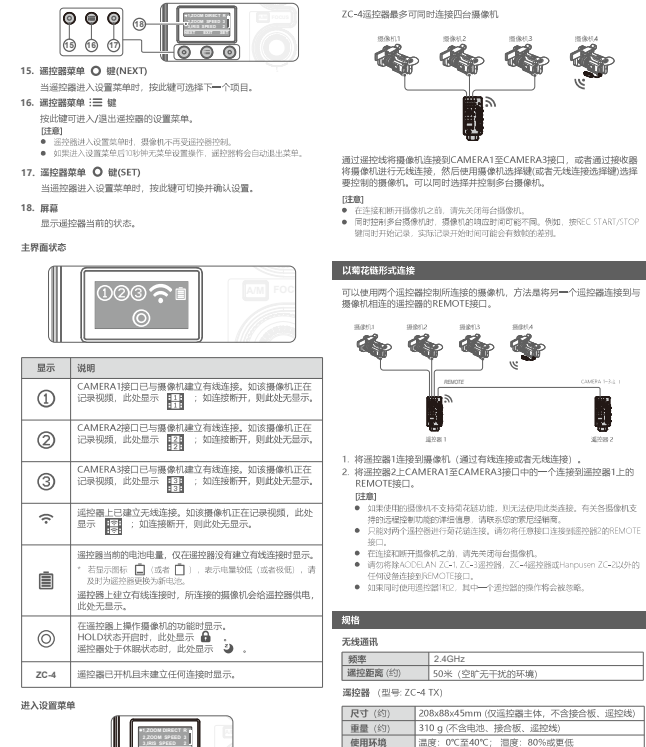

连接多台摄像机

使用环境

接口

屈慕

**変焦杆** 

电源

10日 (1)

接口

标志

1

电源

设置

1992年3月19月19日

对焦手动调整速度。

遥控器与接收器进行配;

這注意一般或能近り能力。 显示Y选项时,按O(SET) 键确认设置后,遥控器将 进入配对模式,自动搜寻 接收器并与之配对。

遥控器恢复出厂设置。

出現Y选项时,按O(SET 键确认设置后,遥控题) 的所有设置将恢复到出厂

潘控器当前固件版本

交焦旋转方向。 变焦调整速度

使用环境

線的路 (型号:7C-4 RX)

部件 名称

外壳

机械 元件

电子元件

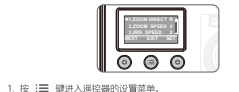

2. 设置菜单操作。

遥控器的屏幕和菜单设置

- 通过按 〇 键 (NEXT) 或者转动ZOOM杆将选择箭头 → 移动到 • 按 O 键 (SET) 更改设置。
- 若要退出菜单,按: Ξ 键(此时功能为"EXIT(退出)")。如果10秒种 无菜单操作, 遥控器将会自动退出菜单。 B注度1

ND/Dial(可分配拨盘)

Y(是)

Y(是)

10M(10分钟)/1H(1小时) 遥控器在闲置多长时 4H(4小时)/0FF(关闭) 间后进入休眠模式,

● 深控局讲入设置菜单时 把像机不面带深控器控制

ZOOM SPEED 1/2/3

IRIS SPEED

ND MODE

PAIR MODE

11 RESET ALL

12 VERSION VX.XX

SLEEP

3 IRIS DIRECT N(正常)/R(反转)

IRIS SPEED 1/2/3 FOCUS DIRECT N(正常)/R(反转)

FOCUS SPEED 1/2/3/4/5 ND DIRECT N(正常)/R(反转)

# 菜单设置 序号 葉单项目 造项 1 ZOOM DIRECT N(正常)/R(反转)

\_1

-(2)

-3

6 1 6

- 000 - 000

- 後收 器连提至开机状态的摄像和时,此灯指示像收器与遥控器的无线连接状态。 闪烁绿灯表示已与遥控器建立无线连接。 闪烁红灯表示未与遥控器建立无线连接。此时,需操作遥控器与接收器进行配对。

\* 在遥控器上,按:== 御进入菜单 → 按 〇 健(NEXT)直至选择 【PAIR MODE】 → 按 〇 健(SET). 【Y】将会出现 → 再次按 〇 課

★ 然后, 送控照将进入配对模式, 自动搜寻接收照并与之配对.

- 用于固件升级(需要时)。 进入www.aodelan.net下载ZC-4的最新固件升级包,并根据其提供的升级文件将您的ZC-4升级到最新固件。

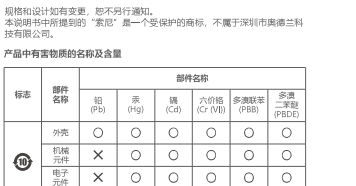

02.5立体声迷你插头 x3 (CAMERA1, 2, 3接口)

由摄像机提供(与摄像机建立有线连接时)/ 由外部电源提供(USB Type-C接口连接至外部电源时)

Ø2.5立体声迷你90°插头 x1; USB Type-C接口 x1

02.5立体声迷你插孔 ×1 (REMOTE接口); 03.5立体声迷你插孔 ×1 (OPTION接口);

JSB Type-C接口 x1

2节AA 1.5V电池 /

尺寸(约) 40x20x10mm (仅接收器主体); 线长 50mm

由所连接的摄像机提供

8g 温度:0°C至40°C:温度:80%或更任

OLED届, 1.3\*

支持压力感应

本表验在選SI/T 1134-6的現空編制。 O: 表示读音響物度石溶影件所有均衡技科中的含量均存G6/T 26572规定的原是要未以下。 X: 表示读音響物度与包括當時的第一均面材料中的含量超出G0/T 26572规定的原是要未 但是、以現有的技术条件要使测控路相关产品完全不含有上述音響物原形力因素,并且上述产

**G** 

届部包含在《关于电气电子设备中特定有害物质使用限制指令2011/65/EU》的船免范围之内。

深圳市奥德兰科技有限公司 Printed in China

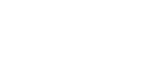